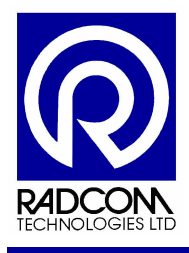

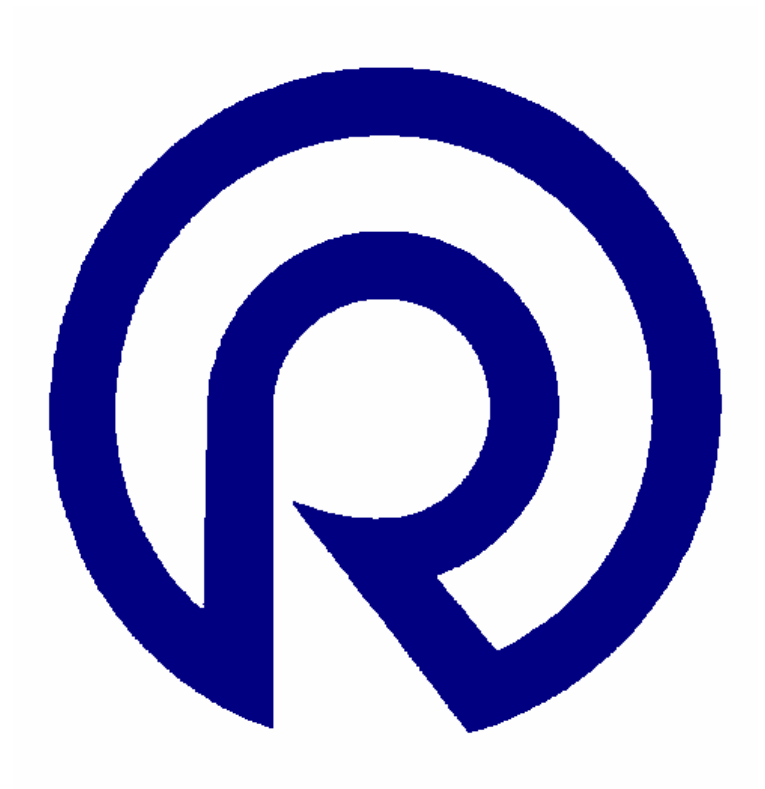

# Radwin User Guide Add Meter Readings to Radwin

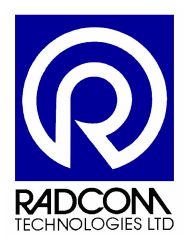

Radcom Technologies Ltd Sentry House 10 Romsey Industrial Park Greatbridge Road Romsey Hampshire UK SO51 0HR

Tel: +44 (0)1794 528 700 Fax: +44 (0)1794 528 760

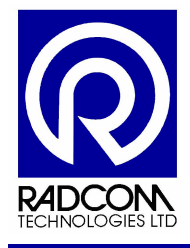

## **Record of Amendments**

Keep this record in the front of the User Manual. When the document has been amended write the amendment number, the date, the paragraph numbers affected by the amendment and your initials in the table below.

| Amendment<br>Number | Amendment<br>Date | Reason for Re-Issue<br>(Paragraph Number (s) Amended) | Amended by |
|---------------------|-------------------|-------------------------------------------------------|------------|
| 1.0                 | 24 April 2009     | First Draft                                           | AMB        |
|                     |                   |                                                       |            |
|                     |                   |                                                       |            |
|                     |                   |                                                       |            |
|                     |                   |                                                       |            |
|                     |                   |                                                       |            |
|                     |                   |                                                       |            |
|                     |                   |                                                       |            |
|                     |                   |                                                       |            |
|                     |                   |                                                       |            |
|                     |                   |                                                       |            |
|                     |                   |                                                       |            |
|                     |                   |                                                       |            |
|                     |                   |                                                       |            |
|                     |                   |                                                       |            |
|                     |                   |                                                       |            |
|                     |                   |                                                       |            |
|                     |                   |                                                       |            |
|                     |                   |                                                       |            |
|                     |                   |                                                       |            |
|                     |                   |                                                       |            |
|                     |                   |                                                       |            |
|                     |                   |                                                       |            |
|                     |                   |                                                       |            |
|                     |                   |                                                       |            |
|                     |                   |                                                       |            |
|                     |                   |                                                       |            |
|                     |                   |                                                       |            |
| <br>                |                   |                                                       |            |
|                     |                   |                                                       |            |
|                     |                   |                                                       |            |
|                     |                   |                                                       |            |
|                     |                   |                                                       |            |
|                     |                   |                                                       |            |
|                     |                   |                                                       |            |
|                     |                   |                                                       |            |

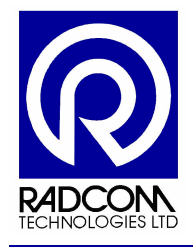

# Radwin User Guide Add Meter Readings

# Contents

| Contents                                |   |
|-----------------------------------------|---|
| Introduction                            | 4 |
| Radwin Configuration                    | 5 |
| Predicted Meter Readings                | 6 |
| Enter a meter reading for your location | 7 |

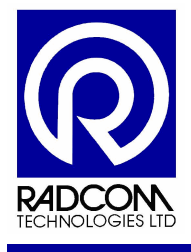

# Introduction

You can add water meter readings to a location in Radwin. Then the data recorded by the logger can be used to calculate the predicted current meter reading.

| ©Radcom (Technologies) Ltd | Page 4 of 7 |
|----------------------------|-------------|
|                            |             |

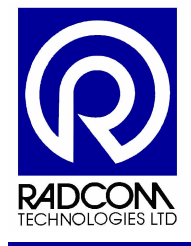

## **Radwin Configuration**

The global software configuration only needs to be set once.

Run Radwin Setup

**Click System Configuration** 

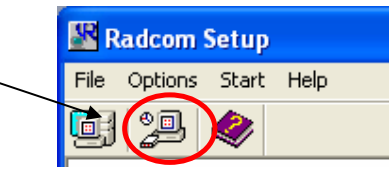

Click the Graph Options tab

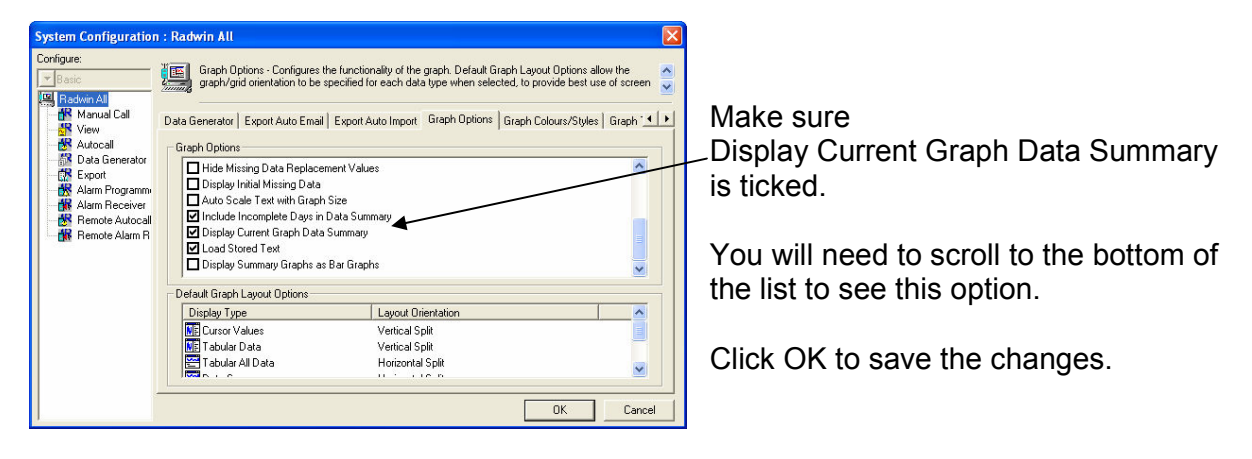

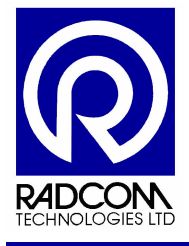

## **Predicted Meter Readings**

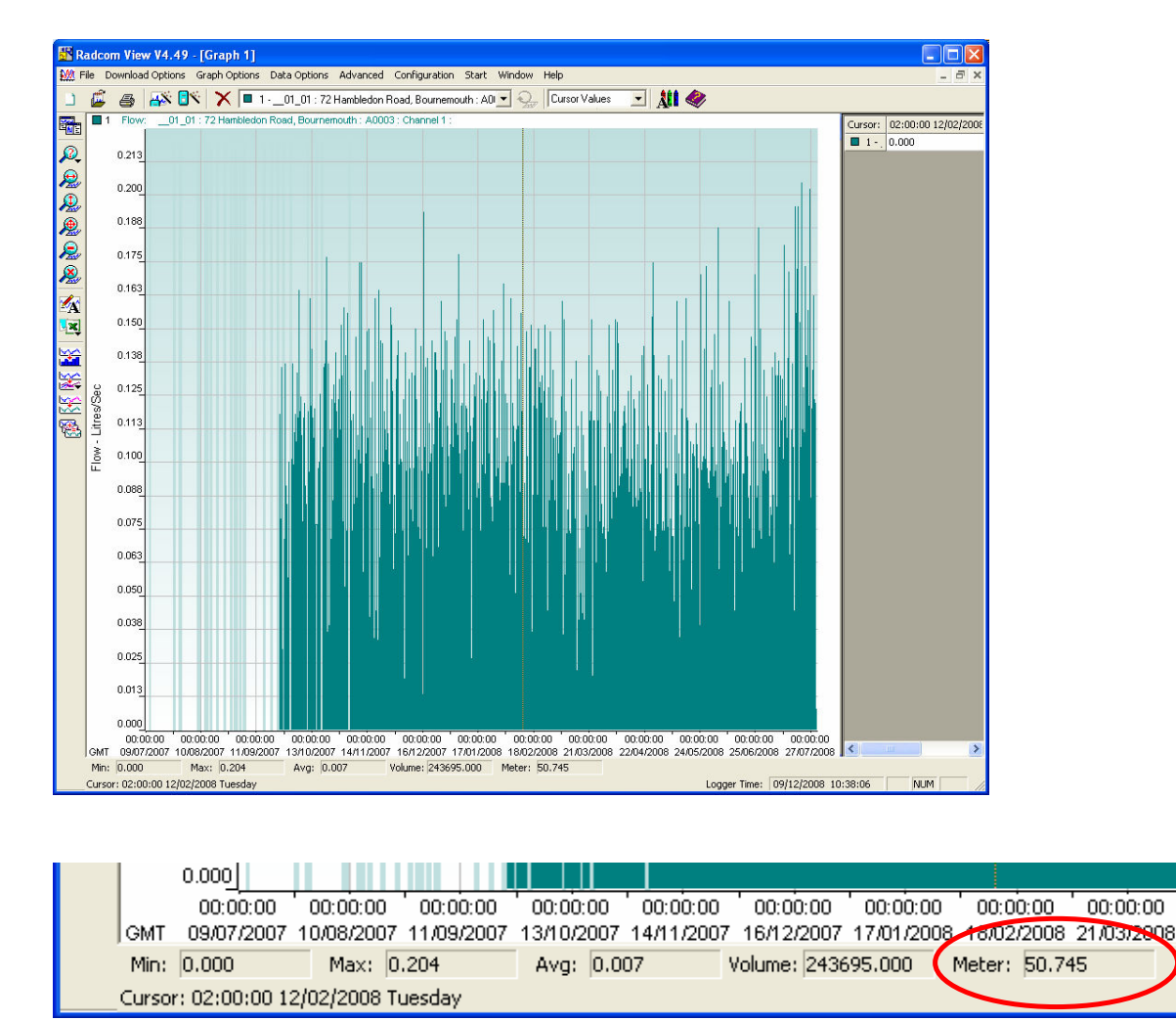

The information shown at the bottom of the graph shows predicted meter readings (at the current mouse position) based on information recorded by the logger.

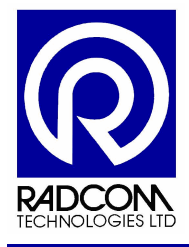

#### Enter a meter reading for your location

Click Item Configuration, double click your zone, and then double click your location.

| Location Configuration 1000100 : Radwin All                                                                                                    |                                                                                                    |  |
|----------------------------------------------------------------------------------------------------|----------------------------------------------------------------------------------------------------|--|
| Configure:           Basic         Meter - Enter meter information for each channel.           Radwin All         Image: Configure - Enter meter information for each channel.                                                                                                    | Click the Meter tab.                                                                                                    |  |
| Manual Call Cocation Logger Statistics Transducer Unit/Levels Meter Autocall Cocation Logger Statistics Transducer Unit/Levels Meter Autocall Cocation Cocation Logger Statistics Transducer Unit/Levels Meter Autocall Cocation Cocation Coc | <ul> <li>Make sure you select your flow channel<br/>on this drop down menu. Most flow<br/>channels are Channel 2, but check your<br/>own logger.</li> <li>Enter a serial number for the meter<br/>here.<br/>Then click Readings</li> </ul> |  |
| Meter Readings - Serial No 'aa11'       Time     Date       Cubic Metres     Add       15:31:11     24/04/2009       CK     Cancel                                                                                                    | t item in the list.                                                                                                    |  |
| Edit Meter Reading:       Enter the Time and Date of the meter reading, and then enter the meter reading in Cubic Meters.                                                                                                    |                                                                                                    |  |
| Reading: 0.00000 Cubic Metres Click OK to save the r                                                                                                    | reading                                                                                                    |  |

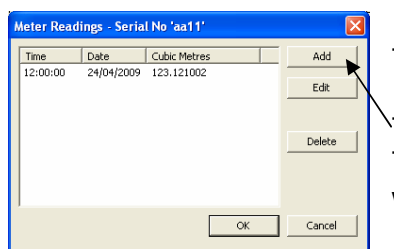

The meter reading has now been saved.

To add more meter readings just click Add. To change any previously entered details, click on the item which needs changing and then click Edit.

Click OK when finished.